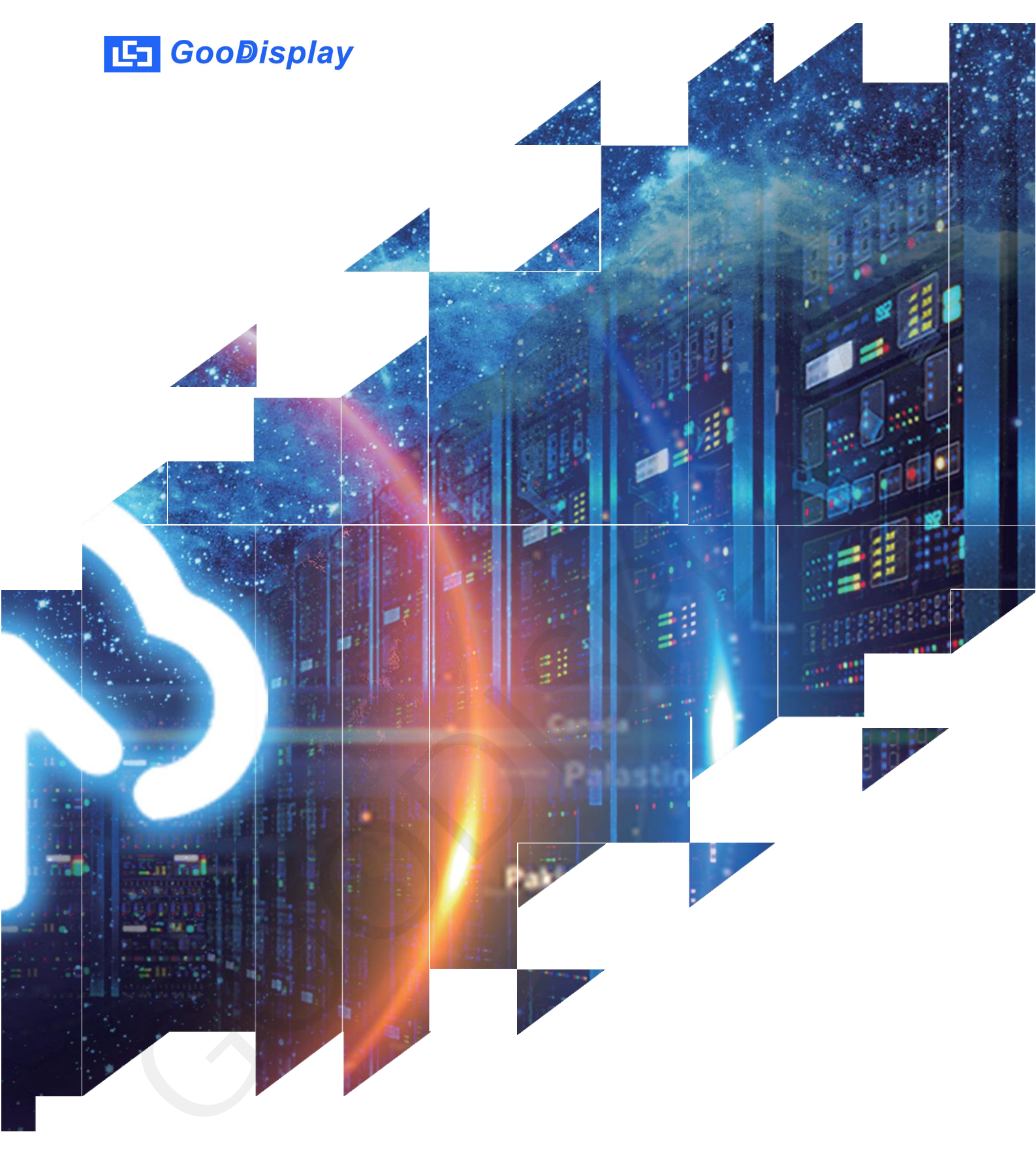

## Development Board for 42 inch E-paper Display DEXWM-C42

Dalian Good Display Co., Ltd.

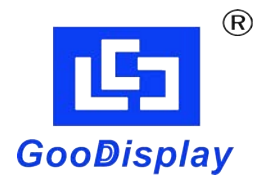

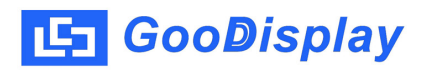

# **Product Specifications**

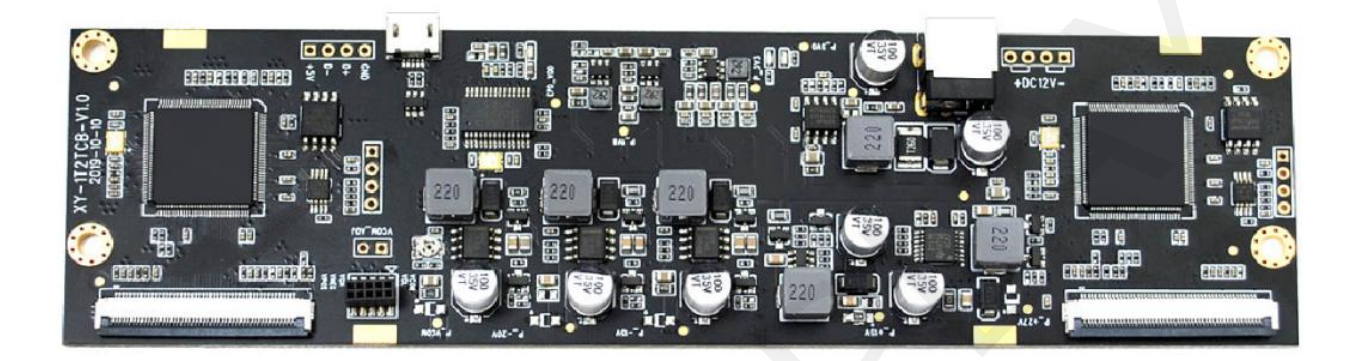

| Customer     | Standard                     |  |
|--------------|------------------------------|--|
| Description  | Drive Board for 42'' E-paper |  |
| Model Name   | DEXWM-C42                    |  |
| Date         | 2023/09/06                   |  |
| Revision 1.0 |                              |  |

| D        | esign Engineerin | g      |
|----------|------------------|--------|
| Approval | Check            | Design |
| 宝刘<br>印玉 | 燕修印凤             | 之异良    |

No.18, Zhonghua West ST, Ganjingzi DST, Dalian, CHINA

Tel: +86-411-84619565

Email: info@good-display.com

Website: www.good-display.com

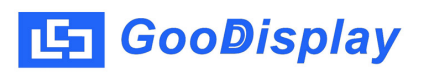

## Contents

| 1. | Overview             | 4 |
|----|----------------------|---|
| 2. | Parameters           | 4 |
| 3. | Main Functions       | 5 |
| 4. | Architecture Diagram | 5 |
| 5. | Pin Definition       | 6 |
| 6. | Instruction          | 9 |

#### 1.0verview

DEXWM-C42 is a dedicated controller board for the 42 inch E-paper display GDEP420T01, equipped with PC software to directly drive the screen.

| Part No.  | Operating Temp. | E-paper Display Model | Color        |
|-----------|-----------------|-----------------------|--------------|
| DEXWM-C42 | 0℃~ 50℃         | GDEP420T01            | B/W 16 Greys |

#### 2. Parameters

| Parameters           | Specifications                                                                                         |
|----------------------|----------------------------------------------------------------------------------------------------|
| Model Name           | DEXWM-C42                                                                                              |
| Platform             | Windows7/10                                                                                            |
| Outline Dimension    | 172mm x 46mm                                                                                           |
| Power Supply         | DC12/3A                                                                                                |
| Operating Temp.      | 0 ℃ ~ 50 ℃                                                                                             |
| Main Functions       | Learn to drive E-paper display;<br>Test and evaluate E-paper display;<br>Support secondary development |
| Additional Functions | Micro USB interface                                                                                    |

### 3. Main Functions

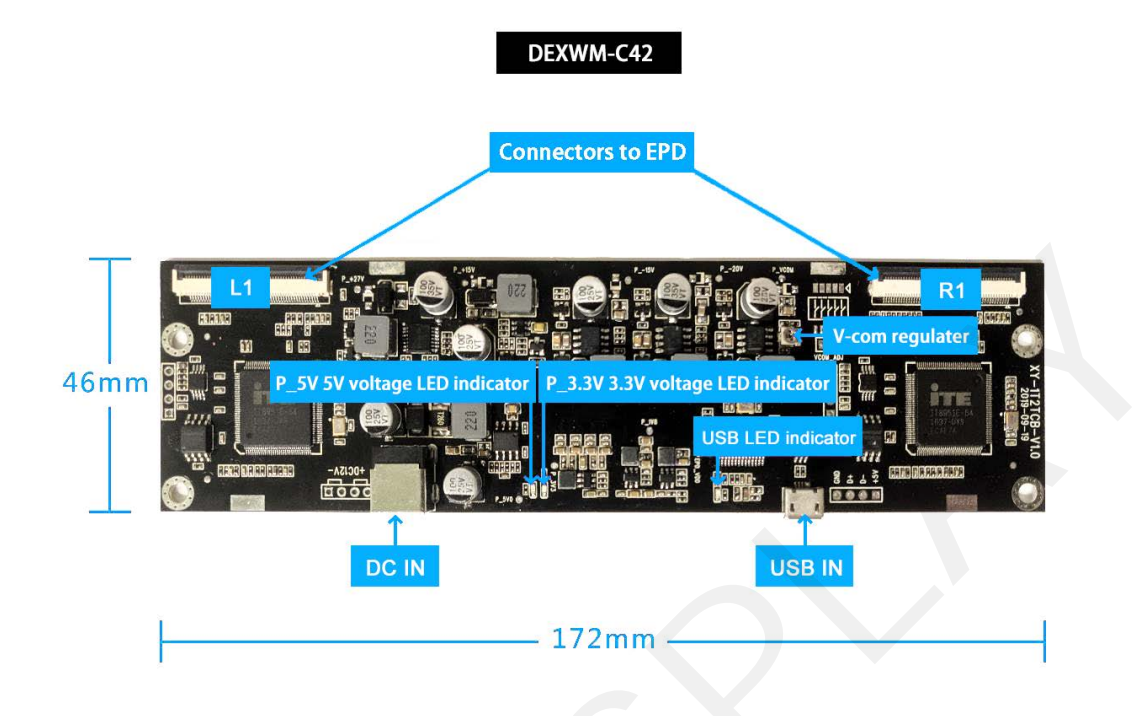

Figure 1 DEXWM-C42

### 4. Architecture Diagram

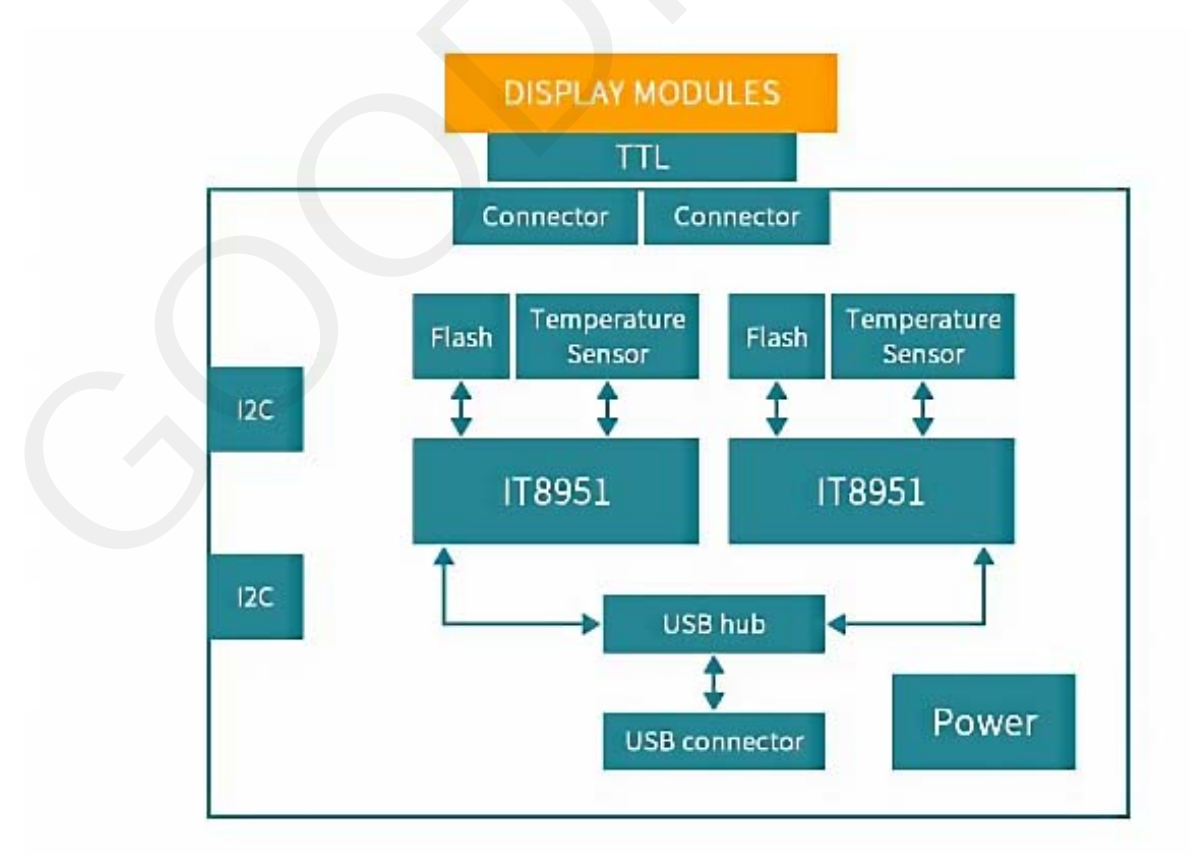

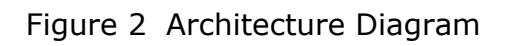

## 5. Pin Definition

| Pin # | Signal   | Description                                                                    |  |
|-------|----------|--------------------------------------------------------------------------------|--|
| 1     | VGL      | Negative power supply gate driver                                              |  |
| 2     | NC       | NO Connection                                                                  |  |
| 3     | VGH      | Positive power supply gate driver                                              |  |
| 4     | Mode2_L  | Output enable gate driver                                                      |  |
| 5     | VDD      | Digital power supply drivers                                                   |  |
| 6     | Mode1_L  | Output enable gate driver                                                      |  |
| 7     | CKV_L    | Clock gate driver                                                              |  |
| 8     | SPV_L    | Start pulse gate driver                                                        |  |
| 9     | VSS      | Ground                                                                         |  |
| 10    | VCOM_TFT | Common voltage                                                                 |  |
| 11    | VDD      | Digital power supply drivers                                                   |  |
| 12    | VSS      | Ground                                                                         |  |
| 13    | XCL_L    | Clock source driver                                                            |  |
| 14    | D0       | Data signal source driver                                                      |  |
| 15    | D1       | Data signal source driver                                                      |  |
| 16    | D2       | Data signal source driver                                                      |  |
| 17    | D3       | Data signal source driver                                                      |  |
| 18    | D4       | Data signal source driver                                                      |  |
| 19    | D5       | Data signal source driver                                                      |  |
| 20    | D6       | Data signal source driver                                                      |  |
| 21    | D7       | Data signal source driver                                                      |  |
| 22    | VSS      | Ground                                                                         |  |
| 23    | D8       | Data signal source driver                                                      |  |
| 24    | D9       | Data signal source driver                                                      |  |
| 25    | D10      | Data signal source driver                                                      |  |
| 26    | D11      | Data signal source driver                                                      |  |
| 27    | D12      | Data signal source driver                                                      |  |
| 28    | D13      | Data signal source driver                                                      |  |
| 29    | D14      | Data signal source driver                                                      |  |
| 30    | D15      | Data signal source driver                                                      |  |
| 31    | NC       | Please keep the pin floating                                                   |  |
| 32    | XLE_L    | Latch enable source driver                                                     |  |
|       | NOT I    | Outputs enabled when OE is logic "H",                                          |  |
| 33    | XOE_L    | Outputs forced to GND when OE is logic "L".                                    |  |
|       |          | Input data bus width selection.                                                |  |
| 34    | ISEL     | L: input data bus width is 8-bit, i.e., D7 ~ D0 are valid inputs. D15 ~ D8 are |  |
|       |          | internal pull down, and user should connect to logic "L" levels or             |  |

|    |          | let them open.                                |  |
|----|----------|-----------------------------------------------|--|
|    |          | H: input data bus width is 16-bit.            |  |
| 35 | NC       | NO Connection, Please keeps the pin floating. |  |
| 36 | VPOS     | Positive power supply source driver           |  |
| 37 | NC       | NO Connection, Please keeps the pin floating. |  |
| 38 | VNEG     | Negative power supply source driver           |  |
| 39 | VCOM_FPL | Common voltage                                |  |
| 40 | NC       | Please keep the pin floating                  |  |
| 41 | NC       | Please keep the pin floating                  |  |
| 42 | NC       | Please keep the pin floating                  |  |
| 43 | NC       | Please keep the pin floating                  |  |
| 44 | NC       | Please keep the pin floating                  |  |
| 45 | NC       | NO Connection                                 |  |
| 46 | NC       | NO Connection                                 |  |
| 47 | NC       | Please keep the pin floating                  |  |
| 48 | NC       | Please keep the pin floating                  |  |
| 49 | NC       | Please keep the pin floating                  |  |
| 50 | XSTL_L   | Start pulse source driver                     |  |
|    |          |                                               |  |

| Pin # | Signal   | Description                       |
|-------|----------|-----------------------------------|
| 1     | VGL      | Negative power supply gate driver |
| 2     | NC       | NO Connection                     |
| 3     | VGH      | Positive power supply gate driver |
| 4     | Mode2_R  | Output mode selection gate driver |
| 5     | VDD      | Digital power supply drivers      |
| 6     | Mode1_R  | Output mode selection gate driver |
| 7     | CKV_R    | Clock gate driver                 |
| 8     | NC       | Please keep the pin floating      |
| 9     | VSS      | Ground                            |
| 10    | VCOM_TFT | Common voltage                    |
| 11    | VDD      | Digital power supply drivers      |
| 12    | VSS      | Ground                            |
| 13    | XCL_R    | Clock source driver               |
| 14    | D0       | Data signal source driver         |
| 15    | D1       | Data signal source driver         |
| 16    | D2       | Data signal source driver         |
| 17    | D3       | Data signal source driver         |
| 18    | D4       | Data signal source driver         |
| 19    | D5       | Data signal source driver         |
| 20    | D6       | Data signal source driver         |
| 21    | D7       | Data signal source driver         |

| 22    | VSS      | Ground                                                                                   |  |
|-------|----------|------------------------------------------------------------------------------------------|--|
| 23    | D8       | Data signal source driver                                                                |  |
| 24    | D9       | Data signal source driver                                                                |  |
| 25    | D10      | Data signal source driver                                                                |  |
| 26    | D11      | Data signal source driver                                                                |  |
| 27    | D12      | Data signal source driver                                                                |  |
| 28    | D13      | Data signal source driver                                                                |  |
| 29    | D14      | Data signal source driver                                                                |  |
| 30    | D15      | Data signal source driver                                                                |  |
| 31    | XSTL_R   | Start pulse source driver                                                                |  |
| 32    | XLE_R    | Latch enable source driver                                                               |  |
| 22    | VOE D    | Outputs enabled when OE is logic "H",                                                    |  |
| 33    | XUE_K    | Outputs forced to GND when OE is logic "L".                                              |  |
|       |          | Input data bus width selection.                                                          |  |
| 34 IS | ISEL     | L: input data bus width is 8-bit, i.e., $D7 \sim D0$ are valid inputs. D15 $\sim D8$ are |  |
|       |          | internal pull down, and user should connect to logic "L" levels or let them open.        |  |
|       |          | H: input data bus width is 16-bit.                                                       |  |
| 35    | NC       | NO Connection, Please keeps the pin floating.                                            |  |
| 36    | VPOS     | Positive power supply source driver                                                      |  |
| 37    | NC       | NO Connection, Please keeps the pin floating.                                            |  |
| 38    | VNEG     | Negative power supply source driver                                                      |  |
| 39    | VCOM_FPL | Common voltage                                                                           |  |
| 40    | NC       | Please keep the pin floating                                                             |  |
| 41    | SPV_R    | Start pulse gate driver                                                                  |  |
| 42    | NC       | Please keep the pin floating                                                             |  |
| 43    | NC       | Please keep the pin floating                                                             |  |
| 44    | NC       | Please keep the pin floating                                                             |  |
| 45    | NC       | NO Connection                                                                            |  |
| 46    | NC       | NO Connection                                                                            |  |
| 47    | NC       | Please keep the pin floating                                                             |  |
| 48    | NC       | Please keep the pin floating                                                             |  |
| 49    | NC       | Please keep the pin floating                                                             |  |
| 50    | NC       | Please keep the pin floating                                                             |  |

#### 6. Instruction

#### 1. V-com voltage adjustment method

The factory default V-com is -2.50V, the V-com voltage value of each screen is different, the user can adjust the voltage by turning the resistor of "V-com adjustment point", as shown in Figure 3-2, you can use a multimeter to test the "P\_VCOM test point" test voltage value. This voltage value should correspond to the label on the screen. As shown in Figure 6-1, the label -2.36 means that the current V-com voltage value of the electronic paper display needs to be adjusted to -2.36 volts.

#### 2. Refresh mode

The wide temperature version of the driver board supports 3 screen refresh modes, namely Mode 0, Mode 1, and Mode 2.

The normal temperature version of the driver board supports 6 screen refresh modes, namely Mode 0, Mode 1, Mode 2, Mode 3, Mode 4, and Mode 5. Note: The general mode 2 of the wave file of the wide temperature version only supports 0°C~50°C, the actual situation refers to the wave file provided by the supplier of the screen

3. Use of cables All cables should be connected in such a way that the reinforcing plate of the cables faces upwards and the "golden fingers" face downwards.

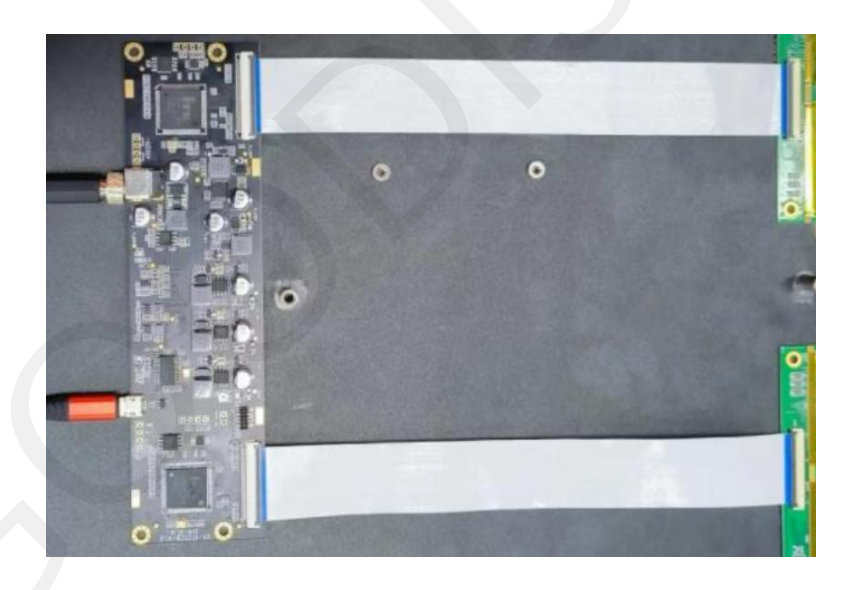

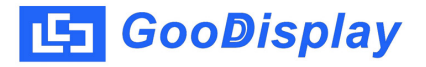

4. Test tools under Windows for image refresh. power connection, please use 12V/3A adapter;

a. Open the test tool: "ITE\_TCon\_DemoAP\_v.3.5\_ID.exe".

b. Make sure the screen is properly connected to the driver board, and use Micro USB to connect the driver board to the computer.

c. Click "connect" in the drawing tool, if the computer has detected the driver board, it will prompt information such as the screen resolution supported by the current driver board.

d. Click "Open File..." and select the picture to be refreshed in the pop-up dialog box.

e. If full screen refresh is required, click "Set Full Panel". If the image resolution is inconsistent with the resolution of the current driver board, the displayed image will have a stretching effect.

f. Finally, click "Display" to update the screen.

g. By default, the refresh tool uses mode 2 to refresh. If you need to test other modes, you can fill in the corresponding modes in "StartMode" and "End Mode". If the two values are not the same, they will be refreshed sequentially from "Start Mode" to "End Mode", value increasing by one each time. If the two values are the same, it will be refreshed according to the filled value for once.

| connect                                                                                                    | Engineer Features About OK Cancel                                                                                                    |
|----------------------------------------------------------------------------------------------------|----------------------------------------------------------------------------------------------------|
| TT8951 Device[00] EPD<br>Panel Width = 1600<br>Panel Height = 1200<br>Image Buffer Address = 0x35C330<br>Waveform: (3 Modes, 29 Temperature Segments)<br>Decode Image File: C: (Users \dministrator \Pictures 图片\1.bmp<br>Decode Image Time = 11453<br>Sending Image File to Device<br>Send Image Time = 79 | <ul> <li>Refresh</li> <li>Waveform(*.wbf)</li> <li>Auto Reset</li> <li>Waveform(*.wbf)</li> <li>Auto Reset</li> <li>MulEngine</li> <li>SildeShow</li> <li>Time Interval(Secs)</li> <li>Start</li> <li>Contralize</li> <li>Repeat</li> <li>Start</li> </ul> |